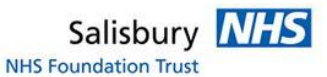

## IEP HOW TO: Request images from another hospital

Login to IEP https://nww.iepservice.nhs.uk/IEP/External/Login

On the top tool bar please select 'Create'

| in  | nagexchange portal                                                                                                    | 🖨<br>Dashboard                                                            | 🔗<br>Create                  | <mark>द्र</mark><br>Match | کر<br>Admin ◄                | <b>℃</b><br>Reports <del>•</del> | 🥏<br>Help |
|-----|----------------------------------------------------------------------------------------------------|---------------------------------------------------------------------------|------------------------------|---------------------------|------------------------------|----------------------------------|-----------|
| Sel | ect the 'Request' box.                                                                                                    |                                                                           |                              |                           |                              |                                  |           |
| >   | Transaction Type                                                                                                    |                                                                           |                              |                           |                              |                                  |           |
|     | Please, ensure you have selected the correct transaction<br>Type Destination           Image: Transfer data from         Image: Constitution | type and destination institution<br>ution Company<br>spital or, 3rd party | n. You will not be able to o | hange them later and      | will have to start a new tra | nsaction.                        |           |
|     | Destination institution Browse or start typing                                                                                               |                                                                           |                              | Browse                    |                              |                                  | onfirm    |
| >   | Patient Details                                                                                                    |                                                                           |                              |                           |                              |                                  |           |

In the Destination box enter the hospital you are requesting from for example: *Ramsay New Hall hospital* and select from the drop down box.

|   |                                                                                                    | -                                                                                          |  |
|---|----------------------------------------------------------------------------------------------------|--------------------------------------------------------------------------------------------|--|
| > | Transaction Type                                                                                                    |                                                                                            |  |
|   | Please, ensure you have selected the correct transaction type and destination instit<br>Type Destination<br>Transfer Request Institution Company | tution. You will not be able to change them later and will have to start a new transaction |  |
|   | data to data from or, hospital or, 3rd party Destination institution                                                                             | or, 3rd party                                                                              |  |
|   | > New                                                                                                    | X Browse                                                                                   |  |
|   | New Cross Hospital [The Royal Wolverhampton Hospitals NHS Trust                                                                                  |                                                                                            |  |
| > | P Ramsay New Hall Hospital                                                                                                    |                                                                                            |  |
|   | The New Victoria Hospital                                                                                                    |                                                                                            |  |
|   | Images and Documents                                                                                                    |                                                                                            |  |

Please note you can find all available hospitals by clicking the 'Browse' button. Select the hospital you want and then click 'Confirm'; this will open the next section automatically.

Fill out the patient details with as much information as possible, you will find some details are mandatory. (NHS number is always needed)

Specify which images you require and which Modality Please always click: 'Clinical Report Required' - Example below

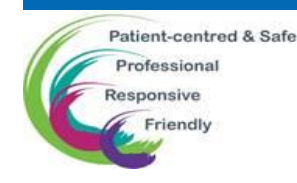

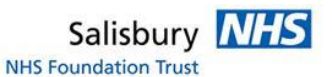

| Transaction Type                                      | Type Request: Salisbury NHS Foundation Trust - Ramsay New Hall Hospital |                                |                            |                                                         |
|-------------------------------------------------------|-------------------------------------------------------------------------|--------------------------------|----------------------------|---------------------------------------------------------|
| Patient Details                                       |                                                                         |                                |                            |                                                         |
| Last name                                             |                                                                         | First name                     |                            |                                                         |
| bloggs                                                |                                                                         | fred                           |                            |                                                         |
| Date of Birth                                         | Sender                                                                  | Invalid NHS number             | No NHE Number              |                                                         |
| 01/01/1999                                            | Male 🗸                                                                  | 1234567890                     | NO NHS NUMBER              |                                                         |
| Patient Address line 1                                |                                                                         | Address line 2                 |                            |                                                         |
| Flat 1                                                |                                                                         |                                |                            |                                                         |
| Town                                                  |                                                                         | County                         |                            | Postcode                                                |
|                                                       |                                                                         |                                |                            | SP2 8BJ                                                 |
| Data entered here will be<br>you do not wish to updat | e used to update the DIC<br>te the DICOM Header.                        | OM header of the images.       | Please leave this blank if | Salisbury NHS Foundation Trust Patient ID<br>RNZ0123456 |
| Images and Documents                                  |                                                                         |                                |                            |                                                         |
| Exam date                                             |                                                                         | Body part or Study Description |                            |                                                         |
| All                                                   | <b>~</b>                                                                | Left wrist                     |                            |                                                         |
|                                                       |                                                                         |                                |                            |                                                         |
| Modalities                                            |                                                                         |                                |                            |                                                         |
| X-RAY AND MAMMOGRA                                    | PHY -                                                                   |                                |                            |                                                         |
|                                                       |                                                                         |                                |                            |                                                         |

The system will automatically assume that this is a normal transaction. If you have an emergency you will need to change the status to 'Clinical Emergency' in the dropdown box. This is known as a 'Blue light'.

| Additional Information                                                                     |                                                                |                                              |  |
|--------------------------------------------------------------------------------------------|----------------------------------------------------------------|----------------------------------------------|--|
| Destination node Worklist  The institution has not specified any additional fields to fill | Priority<br>NORMAL<br>CLINICAL EMERGENCY<br>OVERNIGHT DOWNLOAD | Date Images Required by DD/MM/YYYY           |  |
|                                                                                            | Reset                                                          | Send and Create Transaction Send Transaction |  |

When all details have been completed and the system has accepted that there is a suitable NHS number then click on Send Transaction.

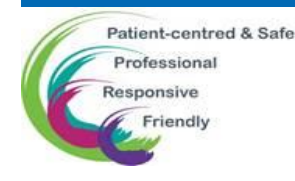